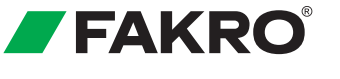

INSTRUKCJA ORYGINALNA

# **ELEKTRYCZNA ROLETA ARF NE WIFI TUYA ARP NE WIFI TUYA**

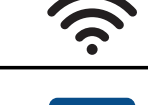

tບູດ້

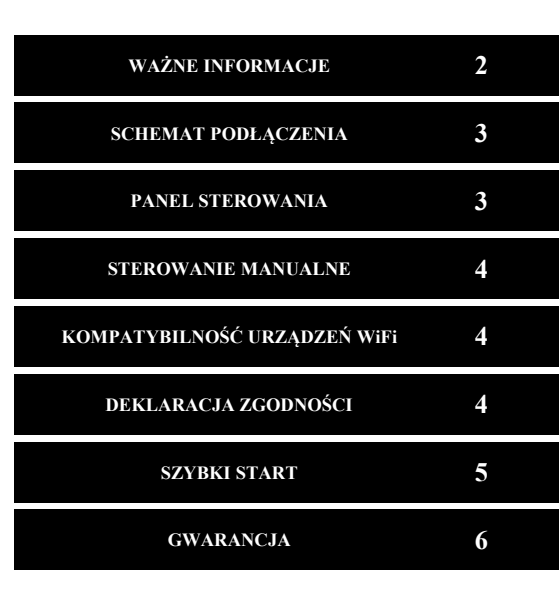

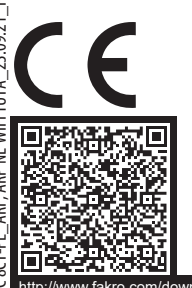

FAKRO Sp. z o.o. ul. Węgierska 144A, 33-300 Nowy Sacz, PL tel. +48 18 4440444, fax +48 18 4440333 www.fakro.com

//www.fakro.com/download/film-installation-instructions/roof-windows/

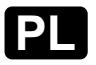

Elektryczna roleta ARF, ARP NE WIFI TUYA zapewnia maksymalny komfort użytkowania poddasza. Zarządzaj urządzeniem z poziomu aplikacji w Twoim smartfonie, lokalnie lub z dowolnego miejsca na świecie. Ustaw pozycję komfortową, stwórz harmonogram działania dostosowany do Twoich potrzeb, kontroluj status urządzenia. Udostępnij urządzenia domownikom.

| PARAMETRY TECHNICZNE                           |                                                                                        |                                                                                               |
|------------------------------------------------|----------------------------------------------------------------------------------------|-----------------------------------------------------------------------------------------------|
| Zasilanie:<br>15V DC<br>Moc znamionowa:<br>10W | Temperatura pracy:<br>0-80°C<br>Poziom emisji ciśnienia<br>akustycznego:<br>Lpa ≤ 70dB | Protokół radiowy:<br>WiFi<br>Częstotliwość radiowa:<br>2.4 GHz<br>Zasięg:<br>do 20m w budynku |

#### WAŻNE INFORMACJE

Proszę dokładnie przeczytać poniższą instrukcję przed przystąpieniem do montażu urządzenia, aby zapobiec porażeniu prądem, skaleczeniu itp.

Podczas montażu rolety elektrycznej należy zwrócić szczególną uwagę na następujące zalecenia:

 - Po rozpakowaniu sprawdź poprawność działania urządzenia. Podłącz urządzenie do zasilacza 15VDC. Zasilacz należy dokupić. Uruchom urządzenie za pomocą przycisku sterowania manualnego.

- Zamontuj urządzenie według instrukcji montażu.

 - Podłącz urządzenie do instalacji niskiego napięcia według schematu zawartego w niniejszej instrukcji. Instalacja powinna odbywać się zgodnie z instrukcją producenta przez wykwalifikowaną osobę. Sprawdź poprawność działania jednym cyklem pracy za pomocą przycisku sterowania manualnego.

- Dodaj urządzenie do aplikacji według niniejszej instrukcji programowania (patrz strona 5).

- Urządzenie powinno być używane zgodnie z przeznaczeniem, do którego zostało zaprojektowane.

- Urządzenie wyposażone jest w zabezpieczenia: krańcowe mechaniczne oraz ograniczenie prądowe zabezpieczające urządzenie przed zniszczeniem w przypadku natrafienia na przeszkodę. Zabezpieczenia krańcowe mechaniczne urządzenia ustawione są fabrycznie.

- Produkt działa na częstotliwości 2,4 GHz. Sieci 2,4 GHz i 5 GHz nie mogą być rozgłaszane pod tą samą nazwą...

# SCHEMAT PODŁĄCZENIA

Roletę należy podłączyć do zasilacza ZZ60h lub ZZ60 według poniższego schematu. Do jednego zasilacza można podłączyć maksymalnie 4 rolety ARF, ARP NE WIFI TUYA. Zasilacz należy dokupić. Do rolety ARF, ARP NE WIFI TUYA konieczne jest również dokupienie zestawu przyłączeniowego AKZ.

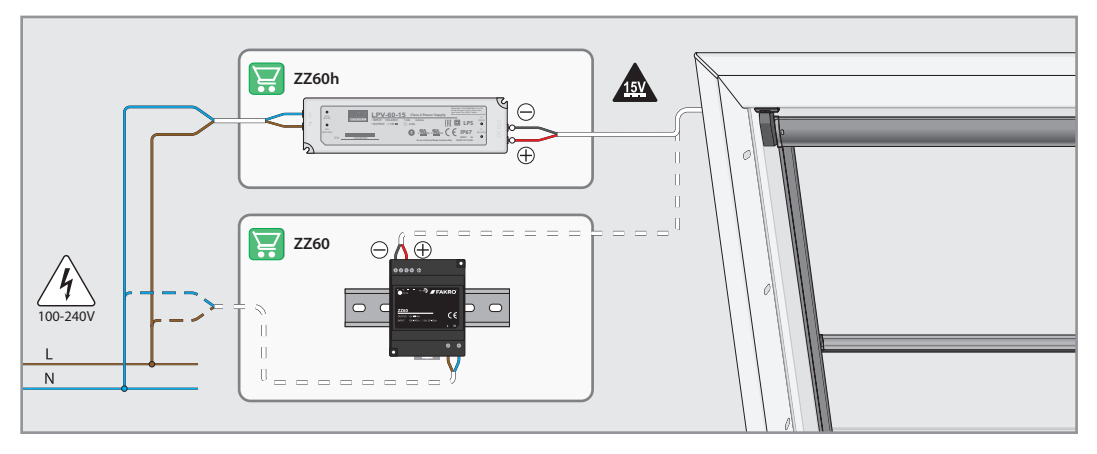

# PANEL STEROWANIA

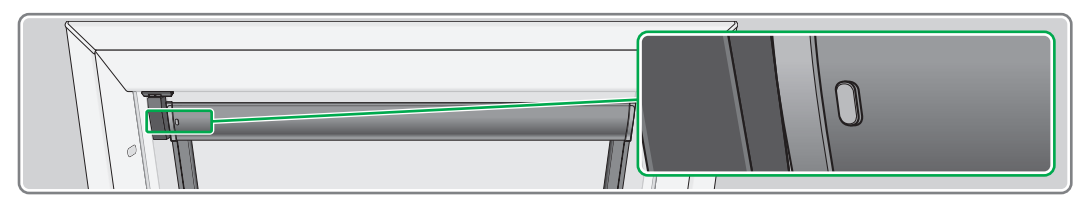

#### FUNKCJE PODSTAWOWE

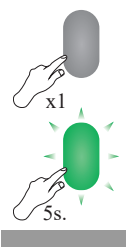

Wciśnij przycisk 1 raz. Sterowanie manualne.

Przytrzymaj przycisk 5s. Wejście w tryb programowania AP (Access Point).

#### SYGNALIZACJA

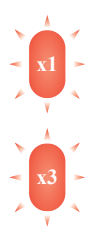

Czerwona dioda miga 1 raz. Dojście do górnej pozycji krańcowej.

Czerwona dioda miga 3 razy. Dojście do dolnej pozycji krańcowej. Przeciążenie.

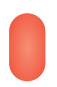

Roleta świeci po resecie zasilania Niepotwierdzona górna pozycja krańcowa. Po wysterowaniu dioda miga do momentu osiągnięcia pozycji referencyjnej.

# STEROWANIE MANUALNE

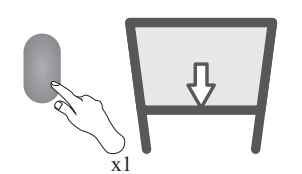

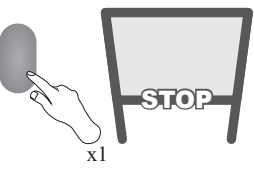

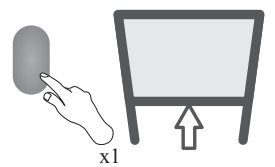

Steruj urządzeniem wciskając przycisk: 1.Start, 2.Stop, 3.Start w przeciwnym kierunku...

#### KOMPATYBILNOŚĆ URZĄDZEŃ WiFi

WiFi pozwala na integrację urządzeń różnych kategorii, tj. oświetlenia, ogrzewania, automatyki domowej itp. Ten produkt może być obsługiwany w dowolnej sieci WiFi. Wymagany jest router z dostępem do internetu.

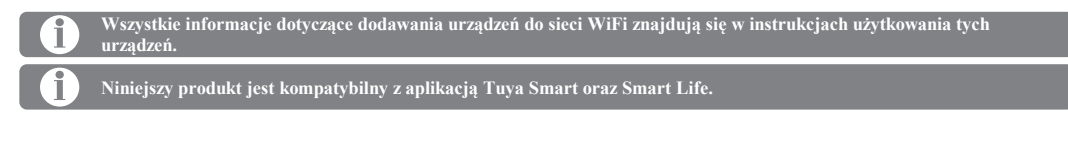

## DEKLARACJA ZGODNOŚCI

FAKRO Sp. z o.o. niniejszym oświadcza, że typ urządzenia radiowego ARF NE WIFI TUYA, ARP NE WIFI TUYA jest zgodny z Dyrektywą RED 2014/53/UE.

Pełny tekst deklaracji zgodności UE jest dostępny pod następującym adresem internetowym: https://www.fakro.com/ce-declarations/search/

### ZGODNOŚĆ Z DYREKTYWĄ WEEE

Urządzenia oznaczonego tym symbolem nie należy utylizować lub wyrzucać wraz z odpadami komunalnymi. Obowiązkiem użytkownika jest dostarczenie zużytego urządzenia do wyznaczonego punktu recyklingu.

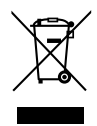

# SZYBKI START

## POBRANIE PROGRAMU FAKRO smartHome

Pobierz aplikację FAKRO smartHome używając QR kodu lub zainstaluj aplikację se sklepu Google Play lub App Store.

#### **INSTRUKCJA FAKRO smartHome**

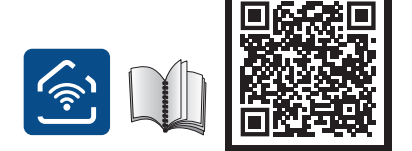

Zeskanuj kod QR i przejdź do instrukcji aplikacji FAKRO smartHome.

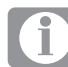

Roleta ARF, ARP NE WIFI TUYA jest fabrycznie skalibrowana. Ponowna kalibracja rolety możliwa do przeprowadzenia z poziomu aplikacji w ustawieniach urządzenia.

## **GWARANCJA**

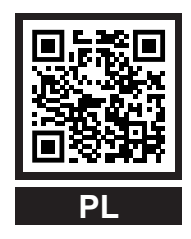

https://www.fakro.pl/serwis/gwarancja/

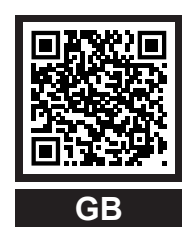

https://www.fakro.com/service/customer-service/

FAKRO Sp. z o.o. UI. Węgierska 144A, 33-300 Nowy Sącz Polska www.fakro.com tel.+ 48 18 444 0 444, fax. +48 18 444 0 333

Dane do gwarancji:

| ządzenie     |
|--------------|
|              |
| odel         |
|              |
| imer seryjny |
|              |
| rzedawca     |
|              |
| lres         |
|              |
| ata zakupu   |
|              |
| ımer faktury |

Podpis (pieczątka) osoby instalującej urządzenie

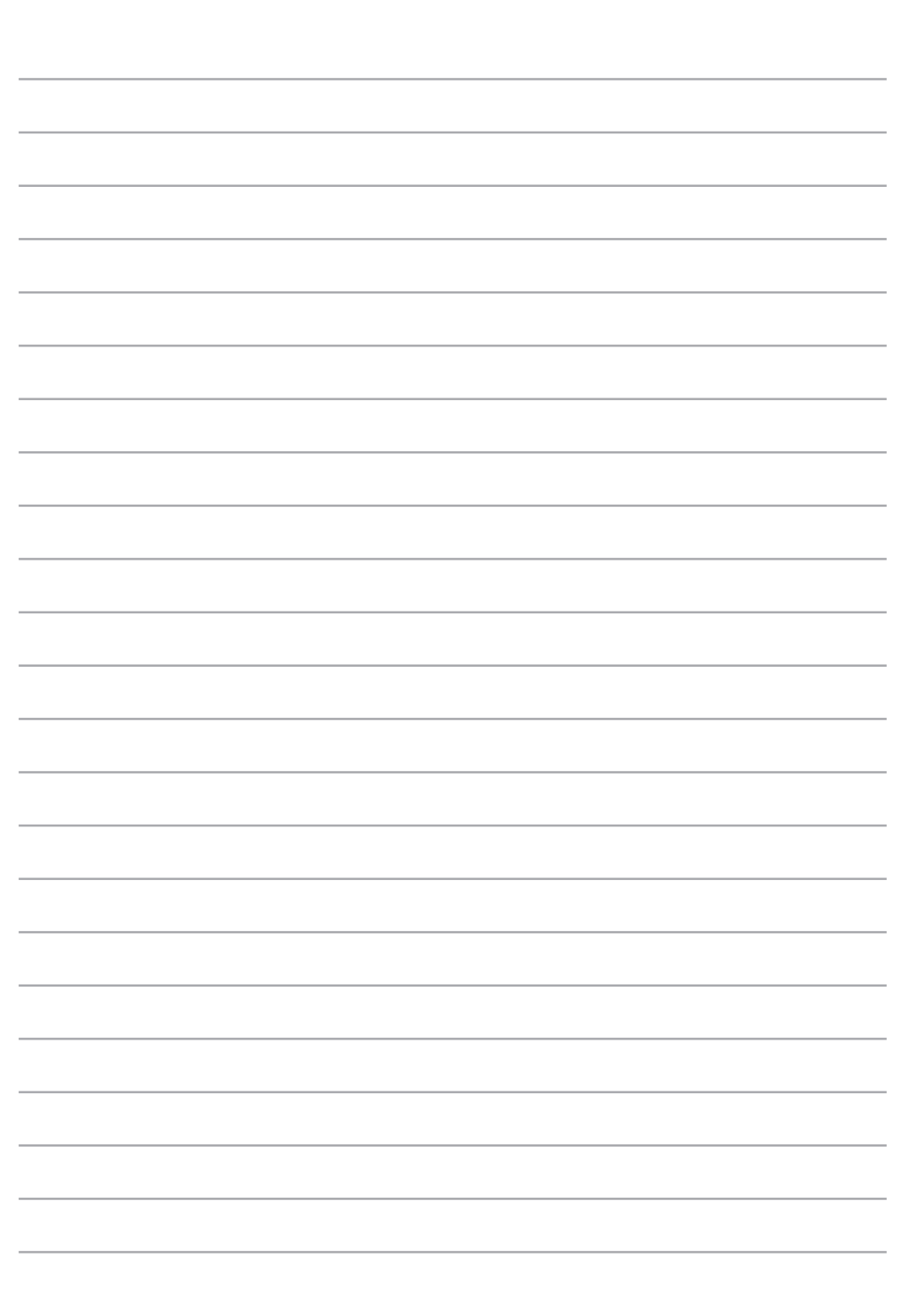

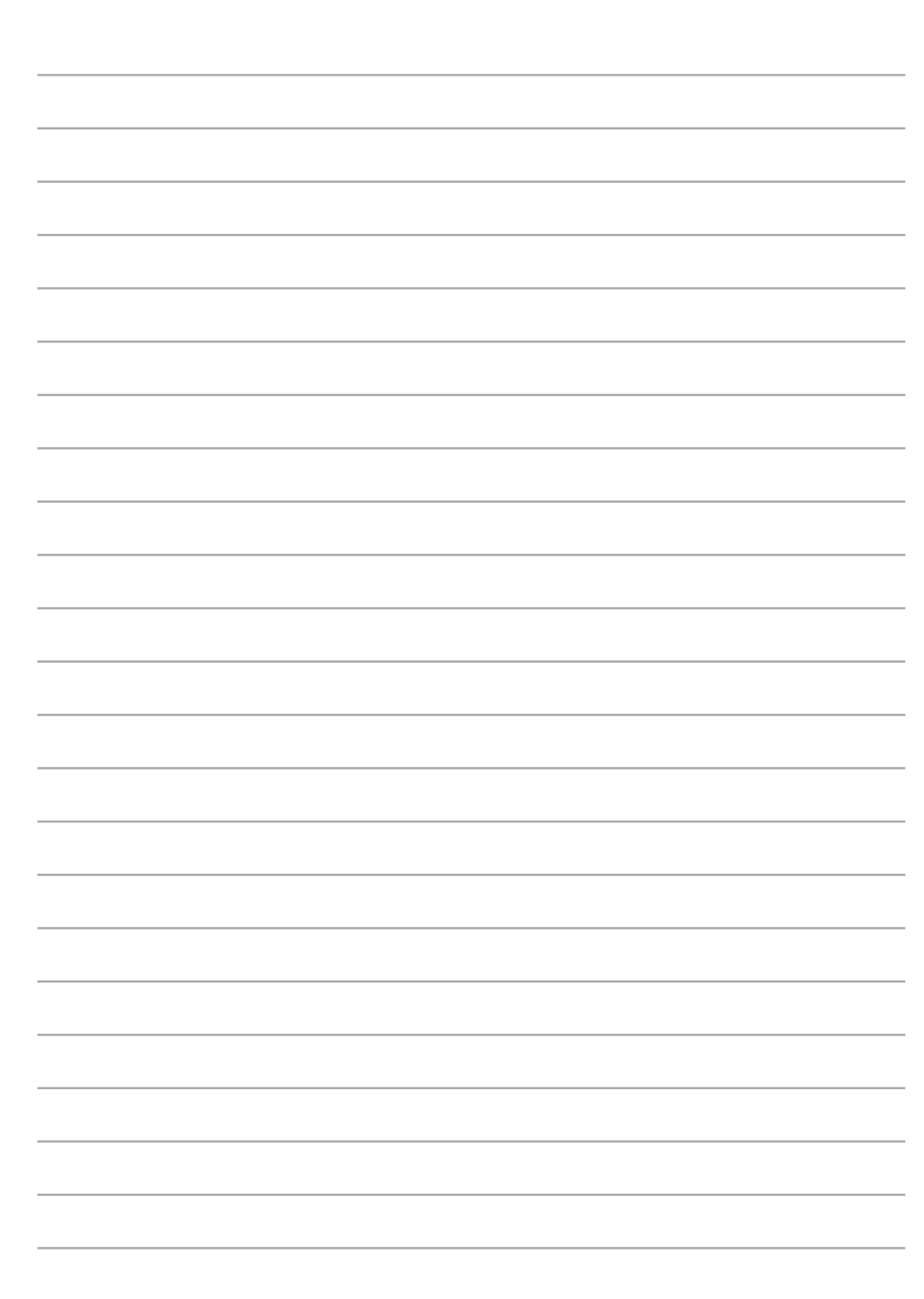